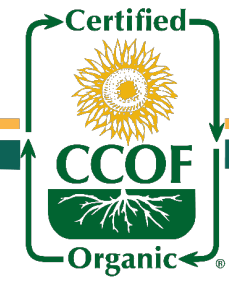

# How to Use Action Item Tracker

1. Log in to <u>MyCCOF.org</u> and go to the "Action Item Tracker" tab.

## **A.** My Action Items

Action items from CCOF that require your response or review.

#### B. My Updates

Items you've submitted to CCOF that are being processed. You cannot respond here.

#### C. View All Items

View all items connected to your operation, including action items you've responded to. You cannot respond here.

| Certified  | E Main men        | u <u>Dashboard</u>                                |            |              |       |
|------------|-------------------|---------------------------------------------------|------------|--------------|-------|
| Organic .  | Dashboard         | Action Item Tracker                               | Materials  | Certificates | Docur |
| 🖶 Complian | ce Report         | Refresh                                           |            |              |       |
| Filter     | À                 | B                                                 | (          |              |       |
| 👵 My A     | ction Items       | & My Updates                                      | & View All | Items        |       |
|            |                   |                                                   |            |              |       |
| My Action  | Items: Click on a | a row to respond                                  |            |              |       |
| Mark       | ete Due Date      | Action Item     Action Item     Action Item     A | ction type | Deviat       | ion   |

# 2. Click an action item to respond or review and mark complete

#### D. Add documents

Upload any supporting documents for CCOF to review in response to your action item.

#### E. Add communication

Write a response to CCOF. Press the arrow button to save your communication!

#### F. Mark complete and continue

Click this button to finalize your response and move to the next item.

#### G. Save for later

if you are not ready to respond to an item you can click this button to save your response for later.

| Mark complete and continue  | Save for later         | Add docum            | nents       |                 |
|-----------------------------|------------------------|----------------------|-------------|-----------------|
| Corrective action F         | 087-16 <b>G</b>        | D                    | 0 0         |                 |
| Instructions                |                        |                      |             |                 |
| Respond to the deviation or | deviations below if yo | ou are still seeking | approval fo | or this update. |
| Communication               |                        |                      |             | _               |
| No records found            |                        |                      | (           |                 |
|                             |                        |                      |             | <b>)</b> >      |

## 3. Submit your responses to CCOF

| H. S<br>(<br>s<br>if<br>t | I. Submit complete responses<br>Click this button on the main Tracker page to<br>send your responses to CCOF. Only action<br>items marked complete (blue check mark) will<br>be submitted to CCOF. |              | One or more responses have not been submitted. Submit complete responses My Action H Click on a row to respond |              |                  |                       |                                       |  |
|---------------------------|----------------------------------------------------------------------------------------------------|--------------|----------------------------------------------------------------------------------------------------|--------------|------------------|-----------------------|---------------------------------------|--|
|                           |                                                                                                    |              | Mark<br>complete                                                                                               | Due Date     | " Unrea"<br>comm | Action Item<br>Number | Action type     ✓ Contains            |  |
|                           |                                                                                                    |              | ۲                                                                                                    | 1/17/2019    |                  | 313668-19             | Condition of Ongoing<br>Certification |  |
|                           | 💌 ccof@ccof.org 🌐                                                                                                    | www.ccof.org | (83                                                                                                    | 31) 423-2263 | P                | (831) 42              | 3-8528                                |  |